# Entering Data in REDCap Recording Missing Data

#### Step 1:

Some data fields will have an option for "unknown" that can be selected if the value for the field is unknown. In the example below, in the drop-down list for the question "Has HIPEC been performed?" the choices are "yes", "no", and "unknown".

| Has HIPEC been performed?                                               | e<br>P  | no 🗸      |
|-------------------------------------------------------------------------|---------|-----------|
| CA125 prior to primary cytoreductive surgery (U/ml)                     | H<br>PM | yes<br>no |
| More than 500 ml ascites present prior to primary cytoreductive surgery | H       | yes 🗸     |

### Step 2:

Some fields, particularly date fields and numeric fields, the option for recording that the data are unknown can be found by clicking on the "M" icon to the left of the field, as shown in the examples below.

| Date of primary cytoreductive surgery |  | Today D-M-Y |
|---------------------------------------|--|-------------|
|---------------------------------------|--|-------------|

Clicking on the "M" icon will reveal an option for "Unknown (-999)". This option should be selected if the date is unknown.

| Date of primary cytoreductive surgery | P ■            | Today D-M-Y           |
|---------------------------------------|----------------|-----------------------|
| Turne of avianeous automotive courses | Mark field as: |                       |
| Type of primary cytoreductive surgery | [Clear value]  | toreductive surgery 🗸 |
|                                       | Unknown (-999) |                       |
|                                       |                |                       |

| CA125 prior to primary cytoreductive surgery (U/ml) |  |
|-----------------------------------------------------|--|
|                                                     |  |

Clicking on the "M" icon will reveal an option for "Unknown (-999)". This option should be selected if the CA125 value is unknown.

| CA125 prior to primary cytoreductive surgery (U/ml)                     |                                   |  |
|-------------------------------------------------------------------------|-----------------------------------|--|
| More than 500 ml ascites present prior to primary cytoreductive surgery | Mark field as:<br>[Clear value] v |  |
|                                                                         | Unknown (-999)                    |  |

# Entering Data in REDCap Recording Missing Data

### Step 3:

You will also see the "M" icon for some other fields that don't already have an option for "unknown", as shown below.

| Surgical complexity scoring system |          |     |    |      |
|------------------------------------|----------|-----|----|------|
|                                    |          | yes | no |      |
| TH-BSO                             |          | 0   | Ο  |      |
|                                    |          |     | r  | eset |
| Omentectomy                        | H<br>P M | ۲   | 0  |      |
|                                    |          |     | r  | eset |
| Pelvic lymphadenectomy             | H<br>P   | ۲   | 0  |      |

Clicking on the "M" icon will reveal an option for "Unknown (-999)". This option should be selected if the value for the field is unknown.

| Surgical complexity scoring system |                                 |     |  |    |       |
|------------------------------------|---------------------------------|-----|--|----|-------|
|                                    |                                 | yes |  | no |       |
| тн-вѕо                             | ⊕<br>₯ M<br>Mark field as:      | 0   |  | 0  | reset |
| Omentectomy                        | [Clear value]<br>Unknown (-999) | ۲   |  | 0  | reset |
| Pelvic lymphadenectomy             | H<br>PM                         | ۲   |  | 0  |       |